## ①インターネットに接続

「Y!」ボタンを押し、YAHOO! JAPAN にアクセスする

## ②「受信許可リスト」の設定

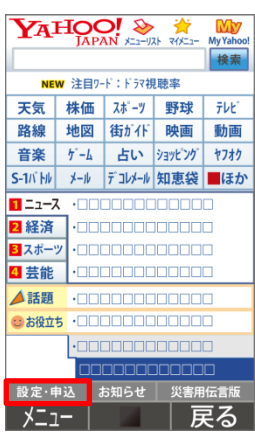

「設定・申込」を選択

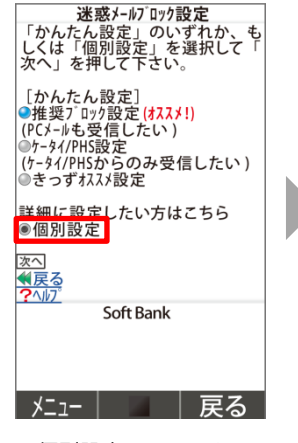

◎個別設定にチェック し、「次へ」

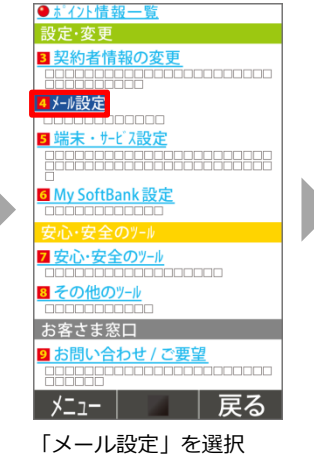

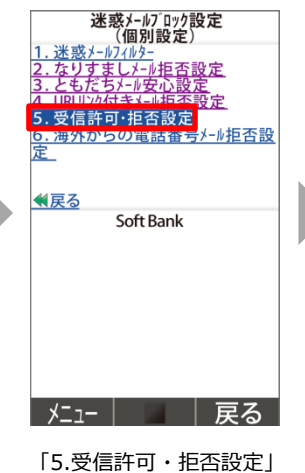

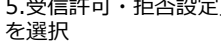

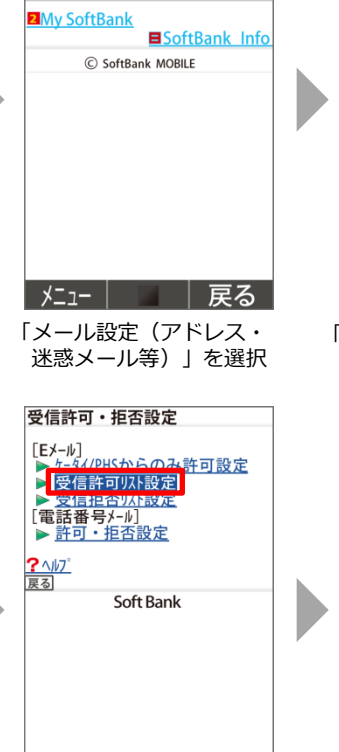

My SoftBank

メール設定

■メール設定〔アドレス・迷惑メール等〕

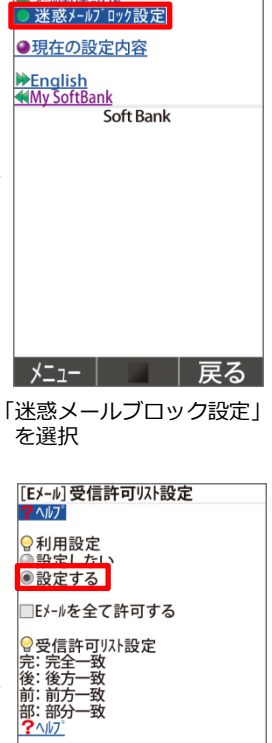

▼メール設定〔アドレス・迷惑メール等〕

利用設定「設定する」を 選択し、受信許可リストに 「<u>insert-mail@city-tsubame.jp</u>」 を入力し、「完(完全一致)」に チェックをつけ「設定する」を押す

|戻る

ページ 下へ 移動 1) \_\_\_\_\_\_insert-mail@city-tsubame

◎完 ◎後 ◎前 ◎部 メニュー

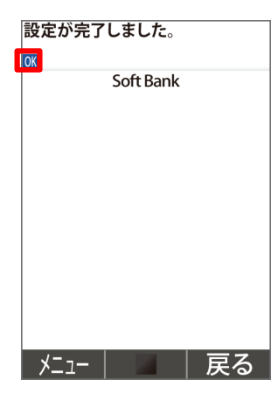

設定完了

## ②なりすまし救済リスト設定(なりすましメールを拒否している場合)

| 検索                                                                                                    |                                       |            |        |            |  |
|----------------------------------------------------------------------------------------------------|---------------------------------------|------------|--------|------------|--|
| NEW 注目ワード: ドラマ視聴率                                                                                                    |                                       |            |        |            |  |
| 天気                                                                                                    | 株価                                    | スポーツ       | 野球     | テレビ        |  |
| 路線                                                                                                    | 地図                                    | 街がイド       | 映画     | 動画         |  |
| 音楽                                                                                                    | 7-7                                   | 占い         | ショッピング | ヤフオク       |  |
| S-1/\`\\                                                                                                    | メール                                   | デコレメール     | 知恵袋    | <b>ほ</b> か |  |
| <b>1</b> = 2-7. ·000000000000000000000000000000000000                                                                                                    |                                       |            |        |            |  |
| 2 経済                                                                                                    | 済·000000000000                        |            |        |            |  |
| 3スポー?                                                                                                    | ••••••••••••••••••••••••••••••••••••• |            |        |            |  |
| 4 芸能                                                                                                    | •□□□                                  | •========= |        |            |  |
| ▲話題                                                                                                    | •========                             |            |        |            |  |
| お役立ち ・     ・     □     □     □     □     □     □     □     □     □     □     □     □     □     □     □     □     □     □     □     □     □     □     □     □     □     □     □     □     □     □     □     □     □     □     □     □     □     □     □     □     □     □     □     □     □     □     □     □     □     □     □     □     □     □     □     □     □     □     □     □     □     □     □     □     □     □     □     □     □     □     □     □     □     □     □     □     □     □     □     □     □     □     □     □     □     □     □     □     □     □     □     □     □     □     □     □     □     □     □     □     □     □     □     □     □     □     □     □     □     □     □     □     □     □     □     □     □     □     □     □     □     □     □     □     □     □     □     □     □     □     □     □     □     □     □     □     □     □     □     □     □     □     □     □     □     □     □     □     □     □     □     □     □     □     □     □     □     □     □     □     □     □     □     □     □     □     □     □     □     □     □     □     □     □     □     □     □     □     □     □     □     □     □     □     □     □     □     □     □     □     □     □     □     □     □     □     □     □     □     □     □     □     □     □     □     □     □     □     □     □     □     □     □     □     □     □     □     □     □     □     □     □     □     □     □     □     □     □     □     □     □     □     □     □     □     □     □     □     □     □     □     □     □     □     □     □     □     □     □     □     □     □     □     □     □     □     □     □     □     □     □     □     □     □     □     □     □     □     □     □     □     □     □     □     □     □     □     □     □     □     □     □     □     □     □     □     □     □     □     □     □     □     □     □     □     □     □     □     □     □     □     □     □     □     □     □     □     □     □     □     □     □     □     □     □     □     □     □     □     □     □     □     □     □     □     □     □     □     □     □     □     □     □     □     □     □     □ |                                       |            |        |            |  |
|                                                                                                    |                                       | •========  |        |            |  |
|                                                                                                    |                                       |            |        |            |  |
| 設定·申                                                                                                    | ≢込 オ                                  | 5知らせ       | 災害用    | 伝言版        |  |
| メニュー 戻る                                                                                                    |                                       |            |        |            |  |
|                                                                                                    |                                       |            | - 1    |            |  |

「設定・申込」を選択

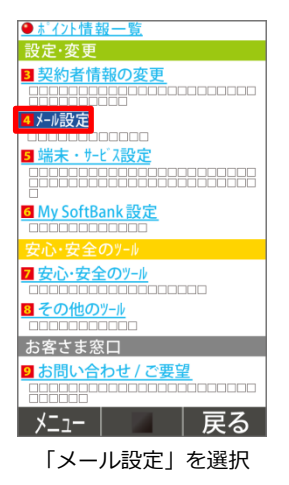

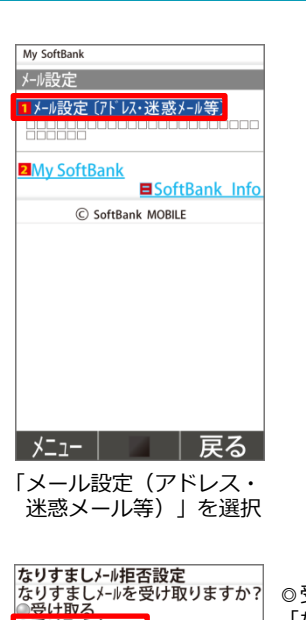

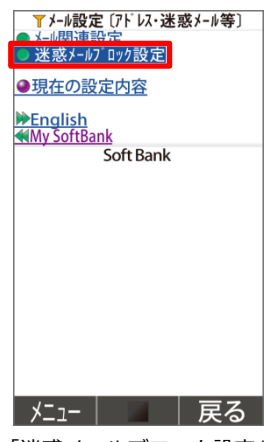

「迷惑メールブロック設定」 を選択

◎受け取らない になっている場合は、 「なりすまし救済リスト設定」を選択

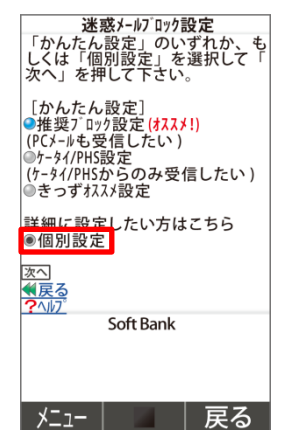

◎個別設定にチェック し、「次へ」  
 迷惑メール/10/1設定 (個別設定)

 1. 迷惑メール/245 

 2. なりすましメール理否設定

 3. さりにシナールセハシェー

 4. URU/71 ぎょール担否設定

 6. 海外からの電話番号メール拒否設定

 6. 海外からの電話番号メール拒否設定

 変定

 \* 反る

 Soft Bank

「なりすましメール拒否設定」

を選択

! なりすましメールとは、パッコンなどを利用して携帯電話・PHSのメールアドルズで送信されてくるメールのことを示します。詳しくはヘルプを参照ください。 なりすまし教済以入設定 (水) キャンセ制 Soft Bank

●受け取らない

「救済リストの追加」を選択し、 「<u>insert-mail@city-tsubame.jp</u>」 を入力、 「転送/メーリングリスト」と 「このリストを有効にする」を チェックし、「OK」を選択